## <u>MG-101 ファームウェアアップデートの方法</u>

- 1. MG-101 の製品ページ(<u>https://www.nuxaudio.com/mg101.html</u>)より最新のファームウェ アファイルをダウンロードします。
- 2. MG-101 本体と PC/Mac を付属の USB ケーブルで接続します。
- 3. MG-101 上の 2 つのフットスイッチ(LOOP および DRUM)を押し続けながら、電源を入れ ます。
- PC/Mac 上でダウンロードしたファイルを解凍し、アップデータ(NUX Device Updater)を起動します。
- アップデータが起動したら、Select File…を押し、ファームウェアファイル(MG-101\_Vx.x.x.bin)を選択します。
- Start Update を押すと、ファームウェアのアップデートが開始されますので、MG-101 の 電源を切らずにお待ちください。この間、デバイス画面上にはアップデートの進捗状況が 表示されます。
- アップデートが完了したら、MG-101 本体の再起動を行うように案内が出ますので、本体の電源を切り、再度投入してください。
- 8. MG-101 が正常に起動したらアップデート完了です。